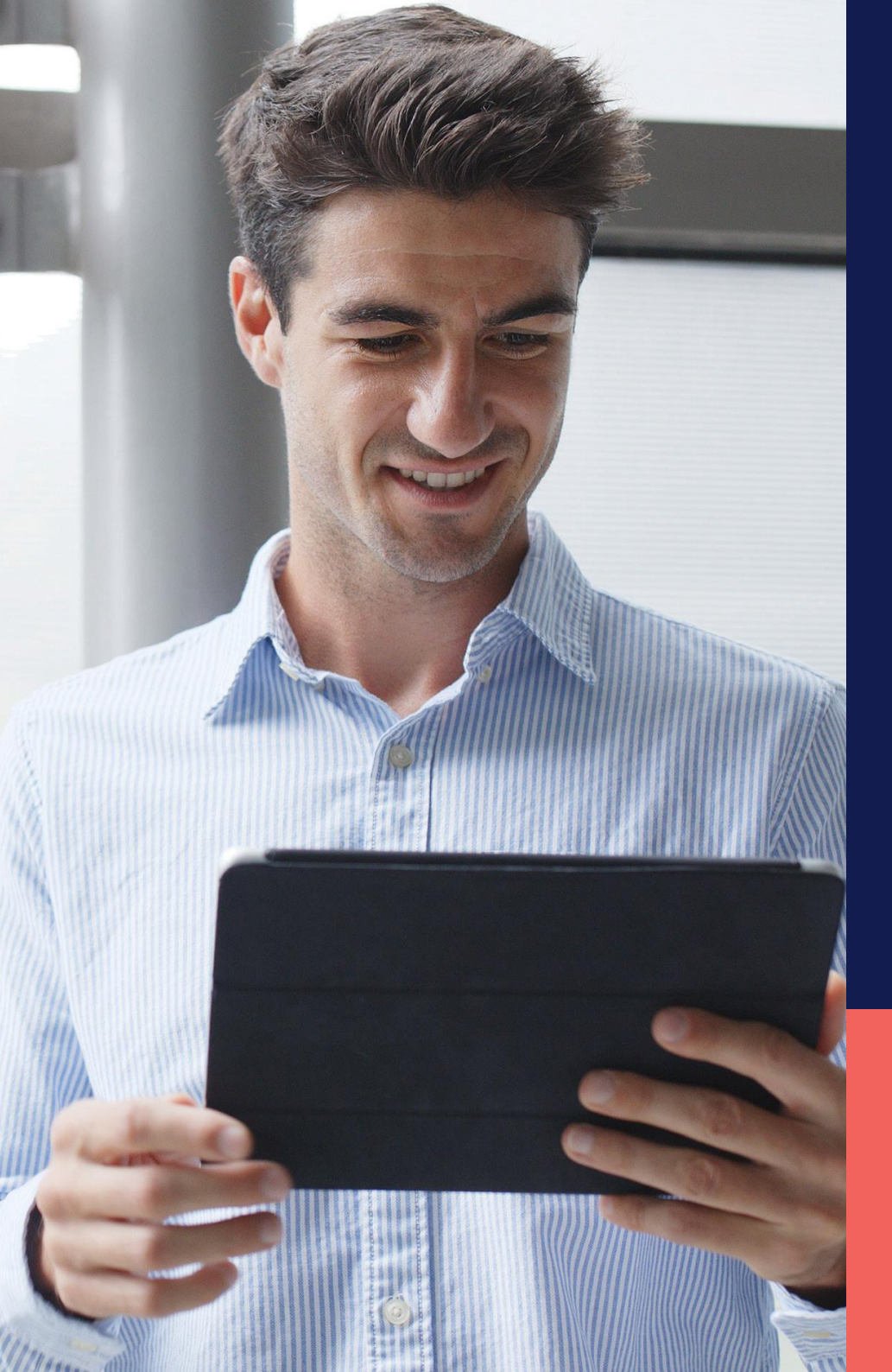

## ADP® Timekeeping Plus Scheduling Centro de guía y apoyo

Plan de Horas Pagadas Fuera Personalizado

**Confidencial y Propietario** 

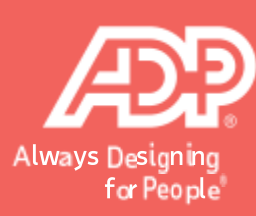

En RUN, navegue **a Settings** (Configuraciones) a la mano izquierda.

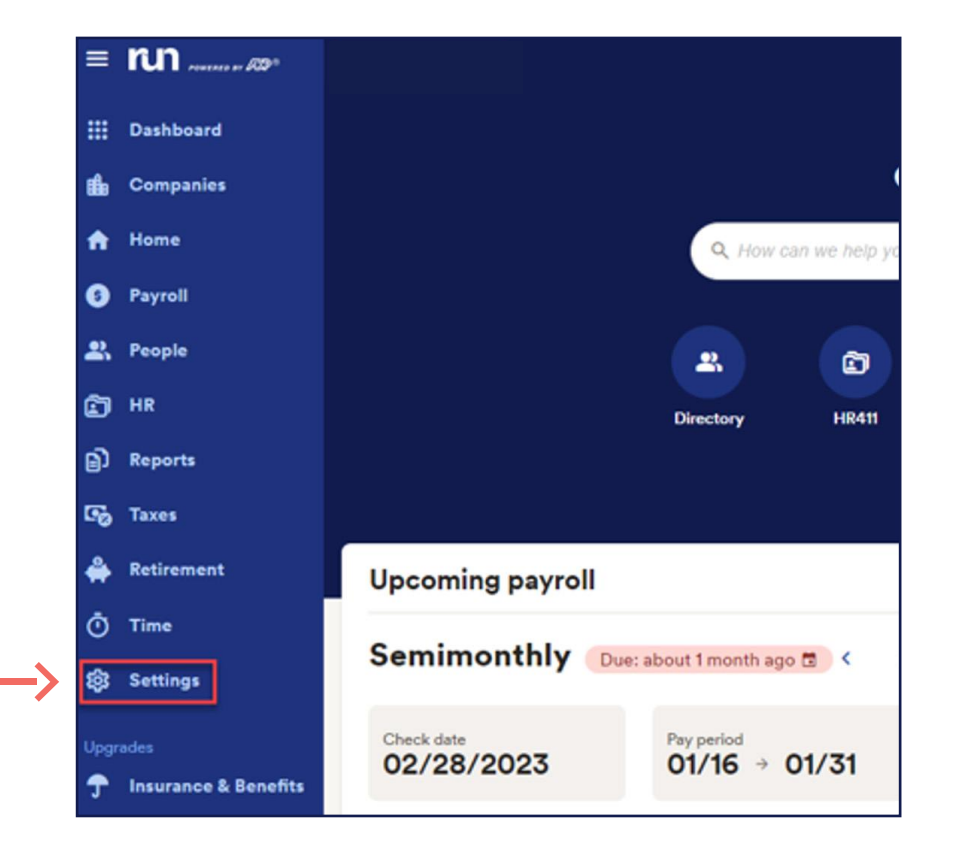

Despues delize hacia abajo hasta la seccion **de Time (Tiempo**) y seleccione **Paid Time Off (Tiempo Pagado Fuera).** 

2

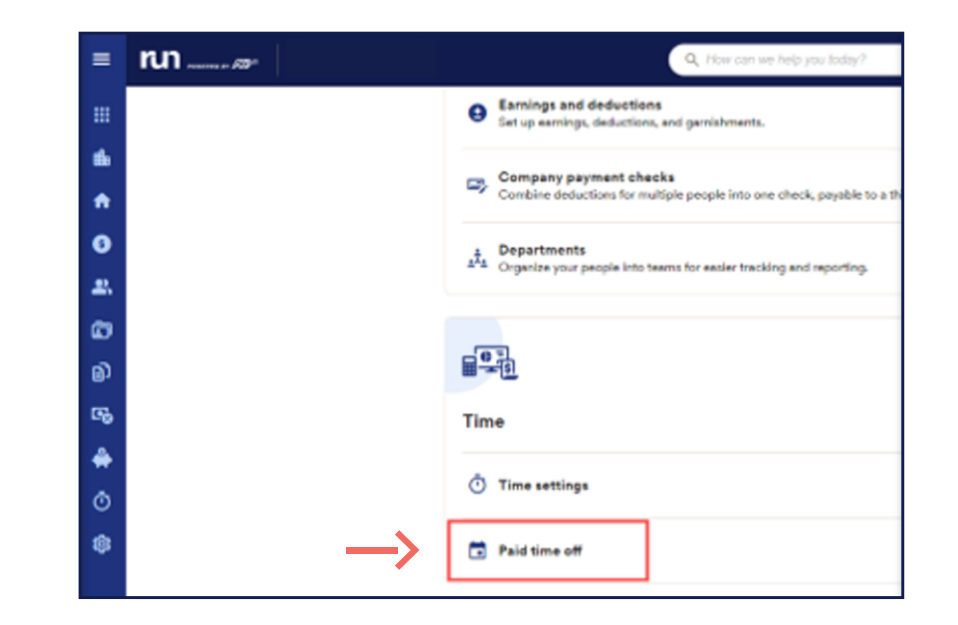

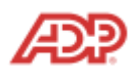

3

Para crear un plan personalizado, seleccione Add Plan (Agregar Plan) y despues presione Add your own (Agregar uno propio).

| Plan name                   | Method           | PTO rate / amount | Assigned |   |
|-----------------------------|------------------|-------------------|----------|---|
| Vacation                    | Annual Allowance | 80 hours          | 2. 4     | : |
| Vacation (hourly full time) | Per Pay Period   | 1 hour            | 23. 1    | : |

| (i) State and local laws may h<br>leave plans. <u>Learn more b</u> | nave specific requirements for paid sick or other<br>efore setting up your plan. |
|--------------------------------------------------------------------|----------------------------------------------------------------------------------|
| /hat type of PTO pla                                               | an would you like to set up?                                                     |
| Vacation                                                           | Sick                                                                             |
| Personal                                                           | + Add your own                                                                   |

Usted podra crear dos planes personalizados aparte de los planes existentes que son Vacaciones,
Enfermedad, y Personal. Por ejemplo, puede crear un plan llamado "Horas Fuera para Padres" para brindarle horas a los empleados que hayan tenido hijos recientemente. En este ejemplo, llamaremos a nuestro plan personalizado: Parental Leave (Horas Fuera para Padres) y despues guardaremos los cambios.

| What do you want to call yo<br>type? | ur cust | tom PTO | × |   |
|--------------------------------------|---------|---------|---|---|
| Parental Leave                       |         |         |   | < |
|                                      | Cancel  | Save    |   | < |

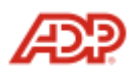

Una vez que usted haya asignado el nombre personalizado deseado, los siguientes pasos serian los mismos que haria en un plan standard.

5

| leave plans. Learn more befor | <u>e setting up your plan.</u> |
|-------------------------------|--------------------------------|
| at type of PTO plan           | would you like to set up?      |
| Vacation                      | C1 Sick                        |
| Personal                      | Parental Leave                 |
| Add your own                  |                                |

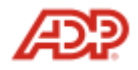